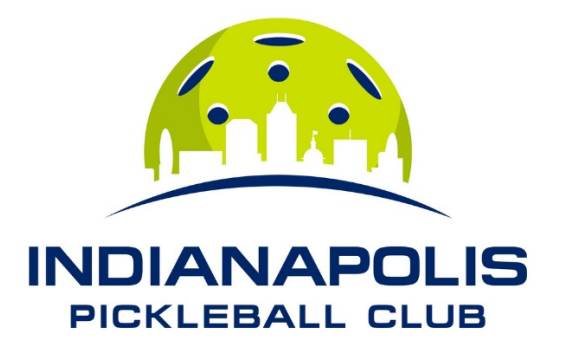

## How to link your DUPR account to your Court Reserve Account

To link a DUPR account to CourtReserve, you can use the CourtReserve Member Portal website:

- Go to your CourtReserve member profile page.
- Scroll down to the orange Link DUPR Account button.
- Ensure your name in DUPR matches exactly with your name in CourtReserve.
  - e.g., If you are "Matthew" in DUPR but "Matt" in Court Reserve, you should update your personal details in Court Reserve to match your DUPR account.
- Enter your DUPR login credentials in the dialog box.
- Verify that you are linking the correct account.
- Check your profile page to confirm that your DUPR ID and rating are showing.

Our front desk staff is always able to help you link your DUPR and Court Reserve accounts.